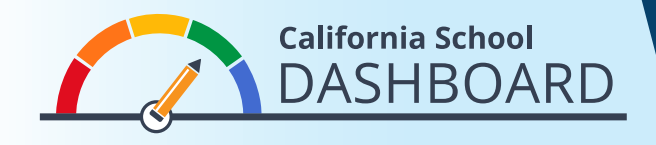

## 2019년 Dashboard에서 학교를 비교하는 방법

학부모님은 Dashboard (대시보드)를 통해 자녀가 재학하는 학교가 전체 학생들의 필요를 얼마나 잘 충족하는지 보실 수 있습니다. 또한 해당 학교의 평가 결과와 학군 내 다른 학교들의 평가 결과를 비교할 수 있습니다. 이러한 도구를 통해 학부모님은 데이터를 기반으로 해당 학교 및 학군의 강점 및 개선점을 이해하고 학교 개선 프로세스에 참여할 수 있습니다.

- **1.** Dashboard는 <u>https://www.caschooldashboard.org/</u>에서 보실 수 있습니다.
- 귀하 학군에 속한 학교들의 비교 결과를 보시려면, 검색창에 학군명을 입력하십시오. 그 후 연도를 선택하십시오.

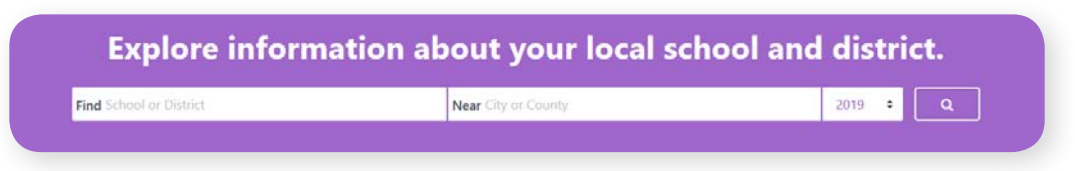

3. 학군을 선택하면, 주 및 지역의 평가 지표에 기반한 평가 결과가 표시될 것입니다.

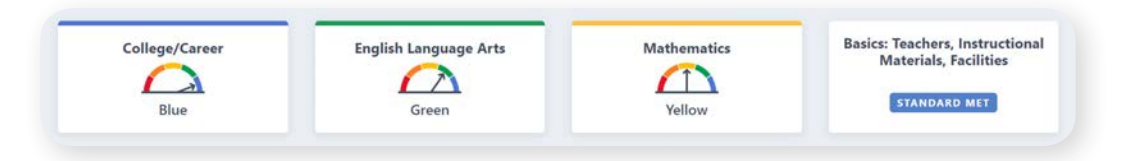

4. 오른쪽 상단에 전체 학교 보기 옵션이 있습니다.

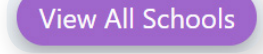

- 주 평가 지표를 기반으로 한 학군 평가 결과 아래에, 학군 내 각 학교에 대한 평가 결과가 한눈에 제공됩니다.
- 화면 왼쪽에 있는 분류 옵션을 사용하면 다음과 같은 평가 결과를 보실 수 있습니다:
  - 학군 내 모든 학교 (알파벳 A에서 Z 또는 Z에서 A 순서로)
  - 특정 지표 (이 지표를 기반으로 한 학교 평가 순으로 분류됨)
- 또한 필터링 옵션(분류 옵션 아래에 위치)을 통해 특정한 주 평가 지표를 기반으로 한 모든 학교의 평가 결과를 비교할 수 있습니다. 비교하고 싶은 평가 지표를 선택한 후 필터를 적용하십시오.

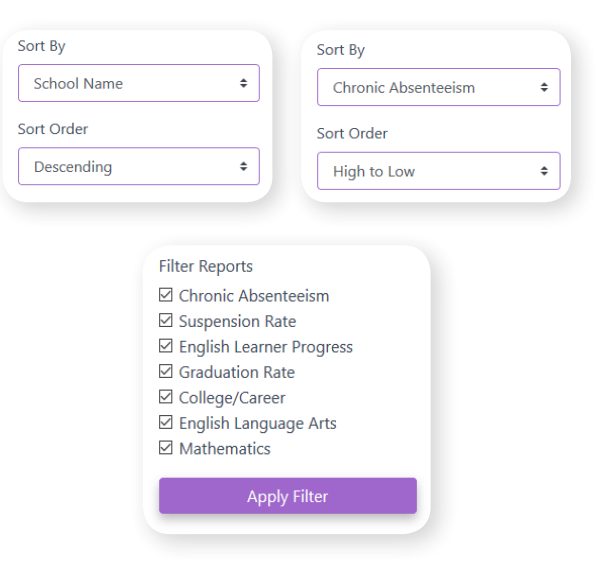

더 자세한 정보를 원하시면, 캘리포니아 주 책임 모델 및 학교 Dashboard (대시보드) 웹 페이지, <u>https://www.cde.ca.gov/ta/ac/cm/index.asp</u>를 방문해 주십시오.

2019년 11월 Korean